## 

## **Elo Touch Services Portal User Guide**

## Welcome to the Elo Touch Services Portal!

- Click <u>here</u> to log into the RMA Portal or type the following web address into a browser to begin: <u>https://portal.elotouch.com/Services</u>
  - a. First, an account will need to be created before submitting a request for a repair or return. *Click* **Register**

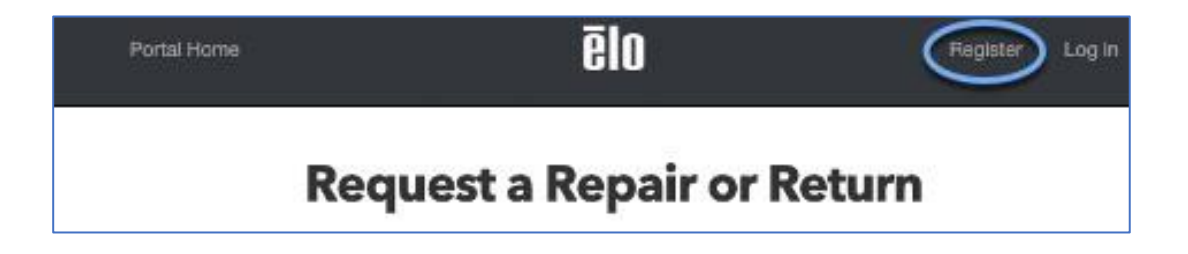

2. Click Register New Account

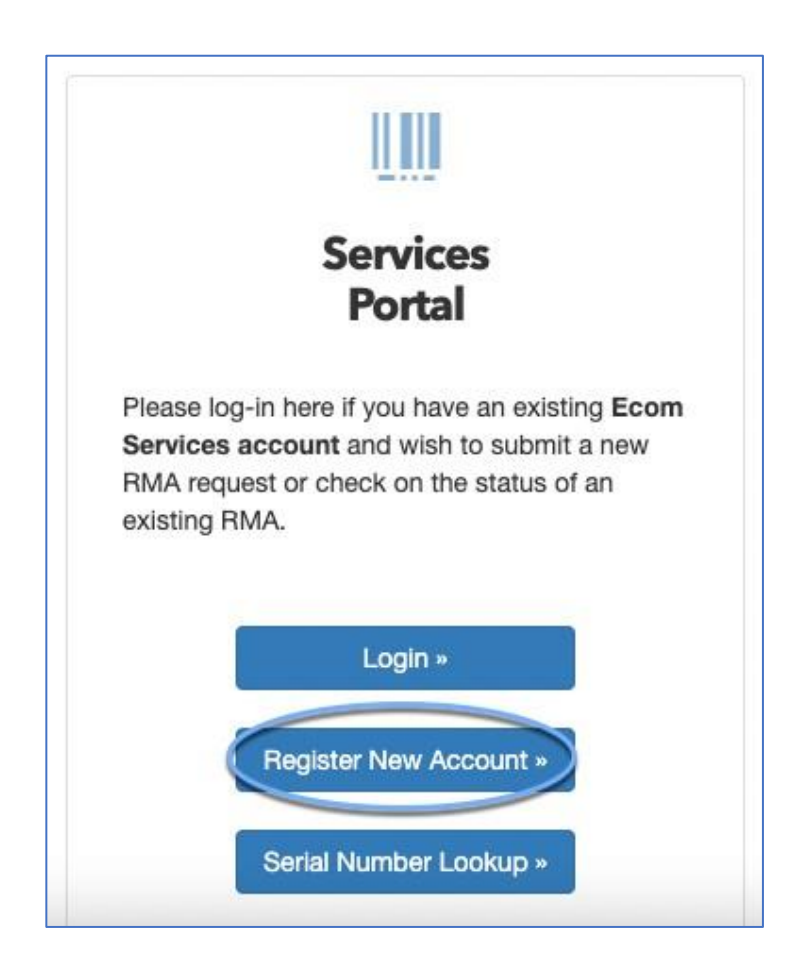

3. Fill in the fields and *click* Register

| GIGUIG           |                                                         |
|------------------|---------------------------------------------------------|
| and              | Enter your email address<br>password below to register. |
| Email            |                                                         |
| Password         |                                                         |
| Confirm password |                                                         |
|                  | Register                                                |

**4.** After clicking register, an email confirmation message will show on the screen and an email will be sent to the registered email account. Open the Elo email and click the link to confirm the email address is valid.

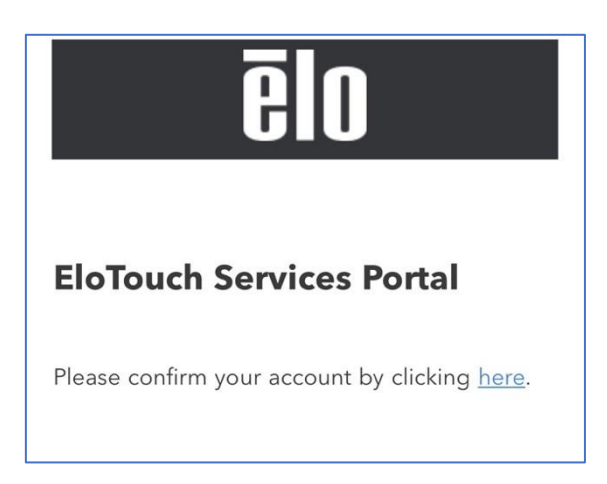

5. Click Log In on the email confirmation page

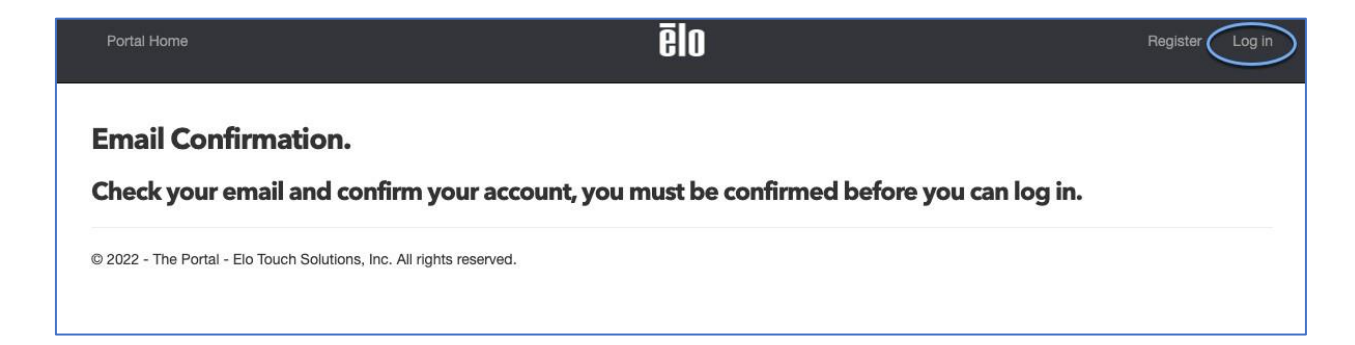

6. Credentials will auto-populate, if not, manually enter them and click Log In

|          | ēlo                                                     |
|----------|---------------------------------------------------------|
| E        | Enter your email address<br>I password below to log in. |
| Email    | @gmail.com                                              |
| Password |                                                         |
|          | Remember me?                                            |
| (        | Log in »                                                |
|          | Forgot your password?                                   |

**7.** Select **Region** and **Country** from the drop-down and enter the serial numbers for the product(s) needing repaired or returned.

<u>IMPORTANT</u>: Please double check the serial numbers are correct, it is very easy to mistype and may cause the wrong unit with a similar number to populate.

|                                                                                           | Choose Country V                                                   |
|-------------------------------------------------------------------------------------------|--------------------------------------------------------------------|
| Check Warranty Status (by Seria                                                           | l Number)                                                          |
| Please enter valid serial numbers                                                         | s in the box below to view the status of your warranty. Most serie |
| numbers are located on the rear                                                           | side of your monitor.                                              |
|                                                                                           |                                                                    |
|                                                                                           |                                                                    |
| 0 serial numbers listed. (limited t                                                       | o 50)                                                              |
| 0 serial numbers listed. (limited t                                                       | o 50)                                                              |
| 0 serial numbers listed. (limited t<br>example:<br>K122223333<br>L777888999               | o 50)                                                              |
| 0 serial numbers listed. (limited t<br>example:<br>K122223333<br>L777888999<br>G11A222333 | o 50)                                                              |
| 0 serial numbers listed. (limited t<br>example:<br>K122223333<br>L777888999<br>G11A222333 | o 50)                                                              |

- **8.** Complete the following:
  - a. Choose from the drop-down menu the reason for return Please select
     "Physical Damage" if the unit has any form of damage, even if other issues are present as well.

The warranty coverage details will generate. If the unit is not covered under the warranty, or it is expired, the "**Warranty Status Results**" shows what the repair cost will be if you choose to still have it repaired.

b. *Click* **Create RMA for 1 product** to continue with the RMA if the unit(s) are in warranty or if you would like to pay the fee to repair.

Please double check the serial numbers are correct under "Serial Number" and fix any errors in the previous step.

|                  |                    |                    |                                                                 |                                                                        |                                                                                                    |                                                                                                    | ed. Create HMA for I product =                                                                                                    |
|------------------|--------------------|--------------------|-----------------------------------------------------------------|------------------------------------------------------------------------|----------------------------------------------------------------------------------------------------|----------------------------------------------------------------------------------------------------|----------------------------------------------------------------------------------------------------|
| al Part Ma<br>er | terial Description | Warranty<br>Status | Cost                                                            | Warranty En<br>Date                                                    | d                                                                                                    | •                                                                                                    | Reason For Return                                                                                                    |
| ET:              | 2202L-RKNV         | In Warranty        | 0.00                                                            | 08/10/2025                                                             | 1                                                                                                    | •                                                                                                    | Please Choose 🗸                                                                                                    |
| rranty Coverage  |                    |                    |                                                                 |                                                                        | End Da                                                                                                    | te                                                                                                    | Remaining                                                                                                    |
| dard Warranty    | 0                  |                    |                                                                 |                                                                        | 08/10/2                                                                                                    | 025                                                                                                    | 93%                                                                                                    |
| 0                | r ET2              | r ET2202L-RKNV     | r Status ET2202L-ERKNV In Warranty ranty Coverage dard Warranty | r Status ET2202L-CRKNV In Warranty 0.00 ranty Coverage dard Warranty ? | r     Status     Date       ET2202L-     RKNV     In Warranty     0.00     08/10/2025       ranty Coverage     dard Warranty     ? | r     Status     Date       ET2202L-     RKNV     In Warranty     0.00     08/10/2025     1       ranty Coverage     End Date       dard Warranty     0     08/10/2 | r     Status     Date       ET2202L-     RKNV     In Warranty     0.00     08/10/2025     1       ranty Coverage     End Date       dard Warranty     0     08/10/2025 |

**9.** *Enter* the **Shipping Address** – This will be where the unit(s) currently are/where they will be returned to after the repairs are made.

| RMA Processi                                                                   | ng - General Informa                                                           | Portal Home & Login »                                                                               |                           |  |
|--------------------------------------------------------------------------------|--------------------------------------------------------------------------------|----------------------------------------------------------------------------------------------------|---------------------------|--|
| General Info                                                                   | Confirmation Ter                                                               | rms and Conditions                                                                                  | Payment Complete          |  |
|                                                                                | General Info                                                                   |                                                                                                    | Shipping Address          |  |
| Email Address<br>Region<br>Country<br>PO Number<br>(optional for your records) | @elotouch.com<br>North America<br>North America - United States of America US) | Existing<br>Addresses<br>Company Name<br>Attn (Name)<br>Street<br>City<br>Region/State<br>Telephone | Choose A Shipping Address |  |

**10.** *Fill in* the box "**Reason For Repair**" with as much detail as possible (up to 100 characters) to assist the technicians to find and fix the issue(s).

Then, click Continue »

| Material Part Number | Serial Number | Warranty Status | Warranty Type     | Repair Cost | Return Reason      | Reason For Repair          |
|----------------------|---------------|-----------------|-------------------|-------------|--------------------|----------------------------|
| E441                 | L213011       | In Warranty     | Standard Warranty | 0.00        | Defective Material | Limited to 100 characters. |

**11.** Confirm the address is correct and *click* **Verify** 

| Address V | /erification                                                                                                    |
|-----------|----------------------------------------------------------------------------------------------------|
|           | USPS Address Verification                                                                                                    |
|           | Elo Touch utilizes the United States Postal Service to verify shipping addresses. We do this to<br>ensure accurate shipping. |
|           | Please verify the address below.                                                                                             |
|           | LN<br>. TN 37931-3086                                                                                                    |
|           | Address verified successfully.                                                                                               |
|           | Verify                                                                                                    |

- **12.** Double check all the information is accurate and *click* **Confirm \*** at the bottom of the page.
- Check the box to agree to the "Terms and Conditions" and click "Agree & Checkout"

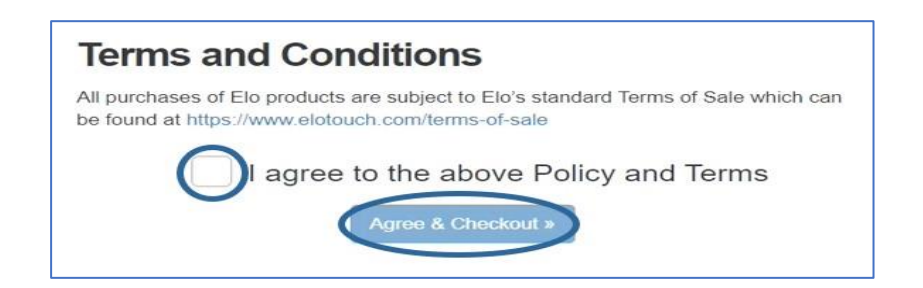

**14.** If the unit is out in warranty, you will be directed to submit payment via PayPal before the order is complete.

| General Info              | Confirmation               | Terms and Conditions        | Paymen           |             | Complete  |
|---------------------------|----------------------------|-----------------------------|------------------|-------------|-----------|
|                           |                            |                             |                  |             |           |
| If you have an existing I | PayPal account click the   | Your total is \$499.        | make a navment a | nd complete | Nour PMA  |
| To pay with a credit car  | d, click the "Debit or Cre | dit Card" button below to n | nake a payment a | id complete | your RMA. |
|                           |                            |                             |                  |             |           |
|                           |                            | PayPal                      |                  |             |           |
|                           |                            | Pay Later                   |                  |             |           |
|                           |                            | Debit or Credit Card        |                  |             |           |
|                           |                            | Powered by PayPal           |                  |             |           |

This total will be pre-tax. The invoiced total will include tax, which will be higher than the amount above. Charges will occur when the unit is shipped back.

<u>Please note</u>: Tax-exempt customers will need to contact <u>RMA Services</u> with the RMA # and code for this to be applied to the order.

**15.** If the unit is in warranty, or payment has been submitted, this will complete the order. An email will be sent with a summary of the return and instructions.

Click the Print Return Instructions button to print and review the return. The button will change to Reprint Your RMA Instructions and Return Label if this order was submitted prior to logging into the account. Please take a moment and review this information.

| RMA - Full I      | Details     |     |                                                          |                   | <u>« Bac</u>                                                                         | <u>k to Open RMAs</u>                                                                 |  |
|-------------------|-------------|-----|----------------------------------------------------------|-------------------|--------------------------------------------------------------------------------------|---------------------------------------------------------------------------------------|--|
| RMA Num           | ber: 40003  |     | Shipping Address                                         |                   | Payment Information                                                                  |                                                                                       |  |
| Status: submitted |             |     | Ivana<br>8600 Si<br>Chanhassen, MN 553<br>US<br>Tel: 952 | e 200<br>17       | Date: 10/25/2022 09:17:1<br>Amount: \$199.00<br>Status: COMPLETED<br>Transaction ID: | Date: 10/25/2022 09:17:11<br>Amount: \$199.00<br>Status: COMPLETED<br>Transaction ID: |  |
| Details           | Dart Number | 054 | C C                                                      | com               | Community                                                                            | Otanua                                                                                |  |
| Serial Number     | Part Number | Qty | Return Reason                                            | Warranty Type     | Comments                                                                             | Status                                                                                |  |
| F21H0             | E155645     | 1   | Physical Damage                                          | Standard Warranty | Cracked Screen                                                                       | Not Received                                                                          |  |

If you encounter any problems with or have questions about your RMA, please

utilize the **Contact Us** button on the Portal or contact the RMA department by email <u>rmaservices@elotouch.com</u>.

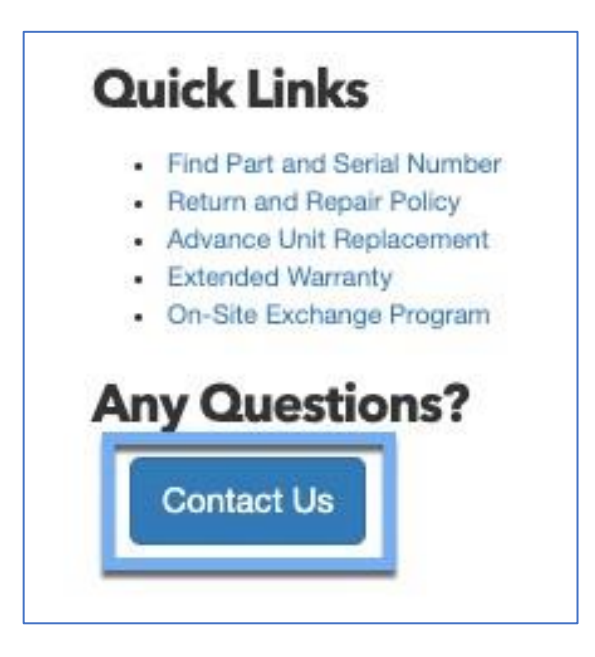

Please refrain from contacting RMA Services or Tech Support to obtain an RMA, due to all applications must be done online.